### Ré-initialisation du solde patient

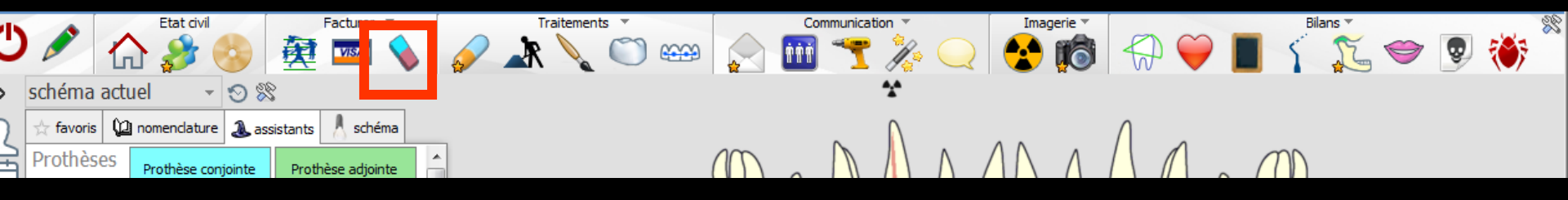

L'icône "Gomme" du dossier patient, permet, le cas échéant, de remettre à jour le solde du patient
Remise à zéro
Ré-initialisation au montant de votre choix

## La gomme

### Icône appelé à partir de la fiche patient dans le groupe "Facturer" en cliquant sur l'icône représenté par une gomme ou en développant le menu "Facturer" puis sélection de la gomme

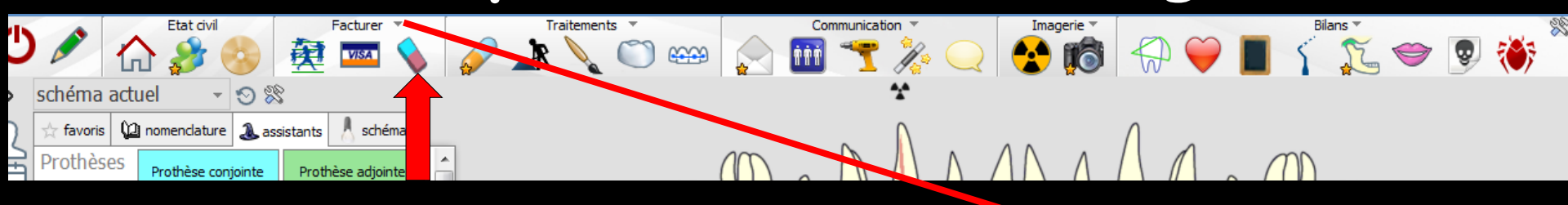

Accès aussi par le menu déroulant avec toutes les fonctions, dans le coin haut gauche du dossier patient...

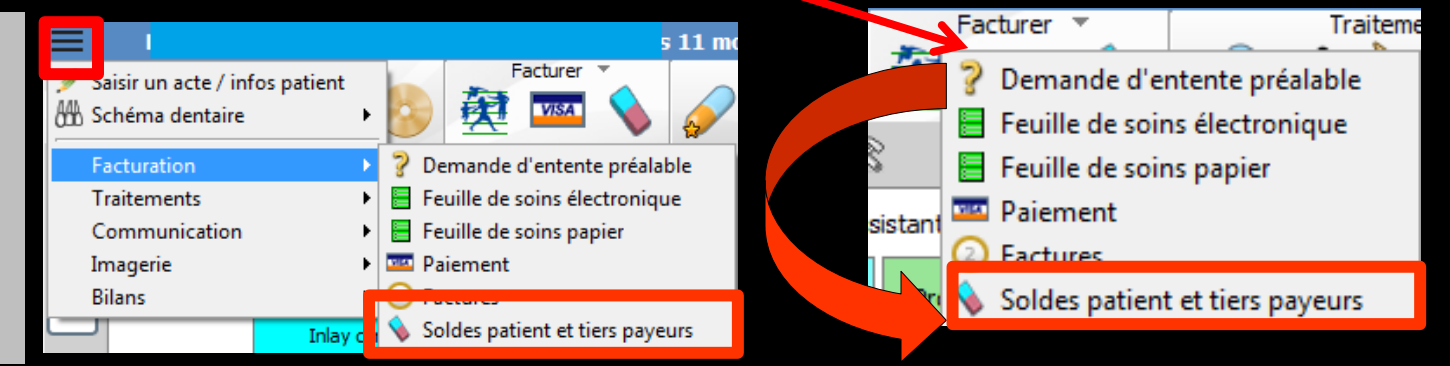

| Docteur Ninon CREMONINI                                                       |                    | Docteur Ninon CREMONINI                                                      |                     | Docteur Ninon CREMONINI                                                       |                    |          |  |
|-------------------------------------------------------------------------------|--------------------|------------------------------------------------------------------------------|---------------------|-------------------------------------------------------------------------------|--------------------|----------|--|
| Saisissez votre code d'accès à la comptabilité :                              |                    | Saisissez votre code d'accès à la<br>comptabilité :                          |                     | Saisissez votre code d'accès à la comptabilité :                              |                    |          |  |
| Organisme                                                                     | Solde en € 🛅       | Organisme                                                                    | Solde en € 🛅        | Organisme                                                                     | Solde en €         | 7        |  |
| Débit patient                                                                 | 56,44 🔺            | Débit patient                                                                | 16,93 🔺             | Débit patient                                                                 | 0,00 -             | •        |  |
| PREVADIES                                                                     | 0,00               | PREVADIES                                                                    | 39,51               | MUT SOL                                                                       | 16,93              |          |  |
| Les Mutuelles du Soleil                                                       | 0,00               | Les Mutuelles du Soleil                                                      | 0,00                | PREVADIES                                                                     | 39,51              |          |  |
| ACTIL                                                                         | 0,00               | ACTIL                                                                        | 0,00                | Les Mutuelles du Soleil                                                       | 0,00               |          |  |
| ALMERYS                                                                       | 0,00               | ALMERYS                                                                      | 0,00                | ACTIL                                                                         | 0,00               | - 11     |  |
| AME                                                                           | 0.00               | AME                                                                          | 0.00                | ALMERYS                                                                       | 0.00               | <u> </u> |  |
| Tout à <u>z</u> éro<br>Désirez-vous vraiment ré-initialiser le sol<br>Oui Non | de de ce patient ? | Tout à <u>z</u> éro<br>Désirez-vous vraiment ré-initialiser le so<br>Oui Nor | Ide de ce patient ? | Tout à <u>z</u> éro<br>Désirez-vous vraiment ré-initialiser le sol<br>Oui Non | de de ce patient ? | #        |  |

Ce solde peut concerner ⇒La somme due par le patient lui-même ⇒La somme due par les organismes payeurs en cas de tiers payants

| Docteur Ninon CREMONINI                             |                   |          |
|-----------------------------------------------------|-------------------|----------|
| Saisissez votre code d'accès à la<br>comptabilité : |                   |          |
| Organisme                                           | Solde en €        | 7        |
| Débit patient                                       | 0,00              |          |
| MUT SOL                                             | 16,93             |          |
| PREVADIES                                           | 39,51             |          |
| Les Mutuelles du Soleil                             | 0,00              |          |
| ACTIL                                               | 0,00              | -1       |
| ALMERYS                                             | 0.00              | <b>–</b> |
| Tout à <u>z</u> éro                                 |                   |          |
| Désirez-vous vraiment ré-initialiser le sold        | e de ce patient ? | $\times$ |
| Oui Non                                             |                   | .#       |

### Les soldes non nuls seront affichés sur fond vert

| Docteur Ninon CREMONINI                                                               |              | Docteur Ninon CREMONINI                                                             |              | Docteur Ninon CREMONINI                                                        |              |  |  |
|---------------------------------------------------------------------------------------|--------------|-------------------------------------------------------------------------------------|--------------|--------------------------------------------------------------------------------|--------------|--|--|
| Saisissez votre code d'accès à la comptabilité :                                      |              | Saisissez votre code d'accès à la<br>comptabilité :                                 |              | Saisissez votre code d'accès à la comptabilité :                               |              |  |  |
| Organisme                                                                             | Solde en € 🛅 | Organisme                                                                           | Solde en € 📲 | Organisme                                                                      | Solde en € 🗂 |  |  |
| Débit patient                                                                         | 56,44 🔺      | Débit patient                                                                       | 16,93 🔺      | Débit patient                                                                  | 0,00 🔺       |  |  |
| PREVADIES                                                                             | 0,00         | PREVADIES                                                                           | 39,51        | MUT SOL                                                                        | 16,93        |  |  |
| Les Mutuelles du Soleil                                                               | 0,00         | Les Mutuelles du Soleil                                                             | 0,00         | PREVADIES                                                                      | 39,51        |  |  |
| ACTIL                                                                                 | 0,00         | ACTIL                                                                               | 0,00         | Les Mutuelles du Soleil                                                        | 0,00         |  |  |
| ALMERYS                                                                               | 0,00         | ALMERYS                                                                             | 0,00         | ACTIL                                                                          | 0,00         |  |  |
| AME<br>Tout à <u>z</u> éro<br>Désirez-vous vraiment ré-initialiser le solo<br>Oui Non | 0.00 C       | AME<br>Tout à <u>z</u> éro<br>Désirez-vous vraiment ré-initialiser le so<br>Oui Nor | o.oo V       | Tout à zéro       Désirez-vous vraiment ré-initialiser le so       Oui     Nor | o,oo V       |  |  |

 Possibilité de réaliser la remise à zéro ou la modification de plusieurs soldes en une seule opération
 La remise à zéro des soldes crée une ligne bureautique dans la fiche patient

# Exemple pour un solde

| Docteur Ninon CREMONINI                          |                              |          |
|--------------------------------------------------|------------------------------|----------|
| Saisissez votre code d'accès à la comptabilité : |                              |          |
| Organisme                                        | Solde en €                   | 7        |
| CPAM AMO                                         | 0,01                         |          |
| ALMERYS<br>ACTIL<br>AME                          | 0,00<br>0,00<br>0,00<br>0,00 | <b>•</b> |
| Tout à <u>z</u> éro                              |                              |          |
| Désirez-vous vraiment ré-initialiser le sold     | e de ce patient ?            |          |
| Oui Non                                          |                              |          |

#### Le remboursement de la part CPAM en tiers payant présente une différence de 0.01

# Exemple pour un solde

| Í | Docteur Ninon CREMONINI                                       |
|---|---------------------------------------------------------------|
|   | Saisissez votre code d'accès à la comptabilité :              |
|   | Organisme Solde en € 🛅                                        |
|   | CPAM AMO 0,01                                                 |
|   | ALMERYS 0,00<br>ACTIL 0,00<br>AME 0.00                        |
| ļ | Tout à <u>z</u> éro                                           |
|   | Désirez-vous vraiment ré-initialiser le solde de ce patient ? |
|   | Oui Non                                                       |

Pour remettre le solde à 0.00
On se positionne sur la ligne
Ligne sélectionnée (changement de couleur)

## Exemple pour un solde

- On efface la somme à supprimer
   On rentre la somme
  - désirée
- ⇒On clique sur Oui

| <i>_</i>               | Docteur Ninon Cl                         | REMONINI             |                     |    |
|------------------------|------------------------------------------|----------------------|---------------------|----|
|                        | Saisissez votre code d<br>comptabilité : | 'accès à la          | 2                   |    |
| la somme à             |                                          |                      |                     |    |
|                        | Organisme                                | e                    | Solde en €          |    |
|                        | Débit patient                            |                      | 0,00                |    |
| a somme                | CPAM AMO                                 |                      | 0,00                | 1  |
|                        | ALMERYS                                  |                      | 0,00                |    |
|                        | ACTIL                                    |                      | 0,00                |    |
|                        | IAME                                     |                      | 0.00                | Ľ. |
|                        |                                          | Tout à <u>z</u> éro  |                     |    |
|                        |                                          | Van Star             |                     |    |
|                        | Désirez-vous vraiment r                  | ré-initialiser le so | lde de ce patient ? |    |
|                        |                                          |                      |                     |    |
|                        |                                          | ui Non               |                     |    |
|                        |                                          |                      |                     |    |
|                        |                                          |                      |                     |    |
| tion du sold           | e                                        |                      |                     |    |
| Déinitialisation du co |                                          |                      |                     |    |
| de cette ligne         |                                          |                      |                     |    |
| UE CO                  |                                          |                      |                     |    |

## Pour plusieurs sommes

| Docteur Nir                                                   | non CREMONINI                                       |            |   |  |  |  |  |  |  |  |
|---------------------------------------------------------------|-----------------------------------------------------|------------|---|--|--|--|--|--|--|--|
| Saisissez votre<br>comptabilité :                             | Saisissez votre code d'accès à la<br>comptabilité : |            |   |  |  |  |  |  |  |  |
| Or                                                            | ganisme                                             | Solde en € | 1 |  |  |  |  |  |  |  |
| Débit patient                                                 |                                                     | 0,00       |   |  |  |  |  |  |  |  |
| MUT SOL                                                       |                                                     | 16,93      |   |  |  |  |  |  |  |  |
| PREVADIES                                                     |                                                     | 39,51      |   |  |  |  |  |  |  |  |
| Les Mutuelles du                                              | ı Soleil                                            | 0,00       |   |  |  |  |  |  |  |  |
| ACTIL                                                         |                                                     | 0,00       |   |  |  |  |  |  |  |  |
| ALMERYS                                                       |                                                     | 0.00       |   |  |  |  |  |  |  |  |
|                                                               | Tout à <u>z</u> éro                                 |            |   |  |  |  |  |  |  |  |
| Désirez-vous vraiment ré-initialiser le solde de ce patient ? |                                                     |            |   |  |  |  |  |  |  |  |
|                                                               | Oui Non                                             |            |   |  |  |  |  |  |  |  |

# →Les lignes étant sélectionnées →Clic sur "Tout à zéro" →Les soldes sont remis à zéro

## Pour plusieurs sommes

## On rentre les sommes désirées pour modifier On valide en cliquant sur Oui

| Docteur Ninon CREMONINI                             |                       |
|-----------------------------------------------------|-----------------------|
| Saisissez votre code d'accès à la<br>comptabilité : |                       |
| Organisme                                           | Solde en € 🛅          |
| Déhit patient                                       | 0.00                  |
| MUT SOL<br>PREVADIES                                | 16,93<br>39,51        |
| ACTIL<br>ALMERYS                                    | 0,00<br>0,00 <b>-</b> |
| Tout à <u>z</u> éro                                 |                       |
| Désirez-vous vraiment ré-initialiser le solde       | e de ce patient ?     |
| Oui Non                                             | H.                    |

## Cela peut être rendu nécessaire

À la suite de l'arrondi d'un règlement
 Lorsqu'une créance s'avère impossible
 à recouvrer

Depuis l'euro en tiers payant, les différences de centimes en plus ou en moins

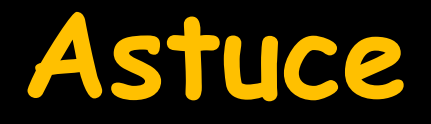

# Pour plusieurs dossiers avec des petits centimes de différence Gestion – dossiers débiteurs

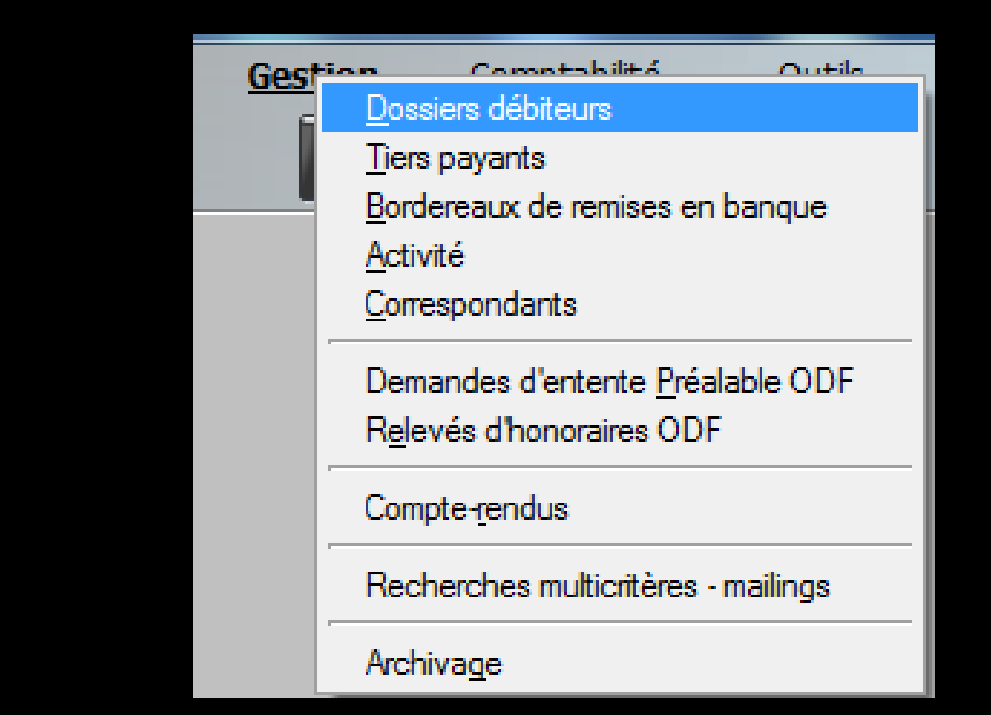

С

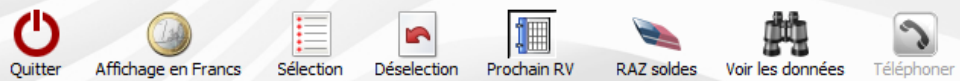

5

c

D MCD

CPAM AMO

<u>m</u>

2

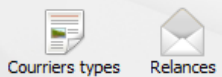

Insérer l'entête Insérer l'adresse

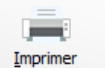

|   |     | Payeur            | 4          |          | Nom  | e          | Numéro     | Débit | Depuis       | N٥ | Relance | Prochain rv | Téléphone 1 | Téléphone 2 | Téléphone 3 | Portable | ī          |
|---|-----|-------------------|------------|----------|------|------------|------------|-------|--------------|----|---------|-------------|-------------|-------------|-------------|----------|------------|
| F |     | CPAM              | AN         |          |      |            | 3797       | 1     | € 04/06/2015 | 1  |         |             | 04          | 1           |             |          | (F ∽       |
|   |     | CPAM AMO          | BE         |          |      |            | 3760       | _     | € 06/03/2015 | 1  |         |             |             |             |             |          | 5          |
|   |     | CPAM              | BC         |          |      |            | 3787       | _     | € 02/06/2015 | 1  |         |             |             |             |             |          | TE         |
|   |     | Transports Niçois | BC         |          |      |            | 3787       | _     | € 02/06/2015 | 1  |         |             |             |             |             |          | TE         |
|   |     | CPAM AMO          | BR         |          | re   |            | 516        | -     | € 11/06/2015 | 1  |         |             | 0.          |             |             |          | Ē          |
|   |     | MUTFRANCE+        | LD CO      |          |      |            | 3629       | _     | € 01/06/2015 | 1  |         |             | 0.          |             |             |          | 1          |
|   |     | CPAM AMO          | DU         |          |      |            | 3766       | -     | € 15/04/2015 | 1  |         |             |             |             |             |          | V.         |
|   |     | MUTSOLEIL         | DU         |          |      |            | 3766       | _     | € 15/04/2015 | 1  |         |             |             |             |             |          | <u>1</u> : |
|   |     | Patient           | FC         |          |      |            | 337        |       | € 02/06/2015 | 1  |         | 15/06/2015  | 0.          |             |             |          | A          |
|   |     | Patient           | HA         |          |      |            | 3393       |       | € 10/03/2014 | 1  |         |             |             |             |             |          | L          |
|   |     | CPAM AMO          | LA         |          |      |            | 16         |       | € 26/06/2014 | 1  |         |             | 0.          |             |             |          | N          |
|   |     | MUTFRANCE+        | LA         |          |      |            | 16         |       | € 26/06/2014 | 1  |         |             | 0.          |             |             |          | N          |
|   |     | CPAM AMO          | LE         |          |      |            | 3655       |       | € 14/04/2014 | 1  |         |             | 0.          |             |             |          | TE         |
|   |     | ISANTE            | LE         |          |      |            | 3655       |       | € 14/04/2014 | 1  |         |             | 0.          |             |             |          | TE         |
|   |     | CPAM              | LTI        |          |      |            | 3801       |       | € 03/06/2015 | 1  |         |             |             |             |             |          | ١F         |
|   |     | Patient           | LTI        |          |      |            | 3801       |       | € 03/06/2015 | 1  |         |             |             |             |             |          | (F         |
|   |     | CPAM AMO          | MA         |          |      |            | 303        | _     | € 22/04/2015 | 1  |         |             |             |             |             |          | 1          |
|   |     | Patient           | MA         |          |      |            | 303        | _     | € 22/04/2015 | 1  |         |             |             |             |             |          | 1          |
|   |     | CPAM              | ME         |          |      |            | 3800       | _     | € 04/06/2015 | 1  |         |             |             |             |             |          | <u>10</u>  |
|   |     | MUTFRANCE+        | NA         |          |      |            | 197        | _     | € 01/06/2015 | 1  |         | 29/06/2015  | 0.          |             |             |          | Ľ          |
|   |     | MGPTT             | NE         |          |      |            | 213        | _     | € 03/06/2015 | 1  |         |             | 0.          |             |             |          | <u>]</u> , |
|   |     | CMU CPAM          | PA         |          |      |            | 2943       | _     | € 03/06/2015 | 1  |         |             | <u>o</u> .  |             |             |          | <u>II</u>  |
|   |     | Patient           | PI         |          |      |            | 2789       |       | € 11/05/2015 | 1  |         |             | 0.          |             |             |          | <u>\F</u>  |
|   |     | Mut.Soleil        | RE         |          |      | CPAM AMO   | G          |       | _            |    | 315     | -0.01€      | 1           |             |             |          | 5          |
|   |     | PREVADIES         | RE         |          |      | Patient    | F          |       | _            |    | 115     | -32.256     |             |             |             |          | <u>5</u>   |
|   |     | CPAM AMO          | SC         |          |      | CPAM 100%  | J          |       |              | +  | 3005    | 40.97€      |             |             |             |          | E          |
| Ц |     | MUTSOLEIL         | SC         |          | 닏    | SANTE PLUS | L          |       | -            | -  | 16      | 38.77€      | 0           |             |             |          | 3          |
| Ц |     | CPAM              | SC         |          | - 12 | CPAM AMO   | N.         |       |              | +  | 1211    | -0.01€      | 1           |             |             |          | E          |
| Ц |     | CPAM              | SC         |          | ⊢⊢   | CPAM AMO   | <u></u>    |       | -            | +  | 405     | 5.590       | 9           |             |             |          | <u> </u>   |
| Ц | Ц   | CPAM AMO          | TE         |          | ⊢片   | Pabent     | - <u>^</u> |       |              | +  | 405     | 2.390       |             |             |             |          | <u>.</u>   |
| Ц |     |                   |            |          | ⊢⊢   | C DAM ANO  | -          |       |              | -  | 1435    | 21.000      | -           |             |             |          |            |
|   | _   |                   |            |          | ⊢⊢   | Patient    | -          |       |              | +  | 2000    | 2.390       |             |             |             |          |            |
|   |     |                   |            |          | H    | SANTEPLUS  | n n        |       |              | +  | 197     | 2.330       |             |             |             |          |            |
| 1 | 4   |                   |            |          | H    | Patient    | - <u>-</u> |       | _            | +  | 114     | 7 996       |             |             |             |          | •          |
|   |     |                   |            |          |      | Patient    | Ē          |       |              | 1  | 1141    | 1.500       |             |             | 7/34X       |          |            |
| Г | éh  | it total          | 1          | 616.39 € |      | CPAM AMO   | Ē          | _     | -            |    |         |             |             |             |             |          |            |
|   |     |                   | -          |          |      | CPAM AMO   | F          | On    | coch         | 0  | tous    | les o       | lossier     | s que       |             |          |            |
|   | -11 | tres              | d'au moine |          |      | Patient    | F          | Un    | 50011        |    |         |             |             | 440         |             |          |            |
|   |     | Debits            | u au moins | s        |      | Patient    | F          |       | on v         | 21 | it rei  | mottr       | o à zé      | ro          |             |          |            |
|   |     |                   |            | Seule    |      | MUTSOLEIL  | F          |       |              | 54 |         |             | e u ze      |             |             | S7 .     | poliquer   |
|   |     |                   |            |          |      | CPAM AMO   | F          |       |              |    |         |             |             |             |             | Y        | ppilquei   |
|   |     | Niveau            | x de relan | ice 🔽 1  |      | Patient    | F          |       |              |    | 431     | 6.306       | 4           |             |             |          |            |
|   |     |                   |            |          |      | CPAM AMO   | F          |       |              |    | 431     | 14.700      | 2           |             |             |          |            |

| 431  | 6.300   | k |
|------|---------|---|
| 431  | 14.700  | i |
| 2095 | -32.266 | ľ |
| 733  | -0.026  | 1 |

### On clique sur l'icône de remise à zéro

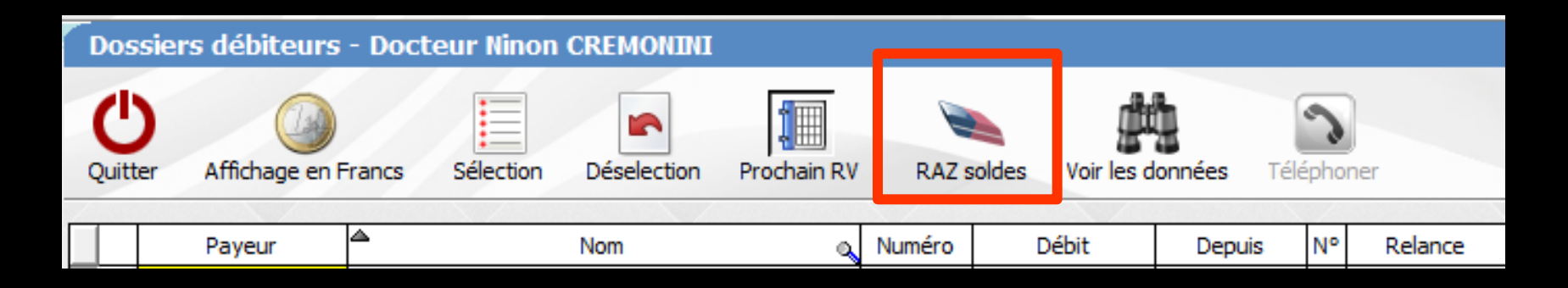

### Votre code pour la compta, si vous en avez un, est demandé

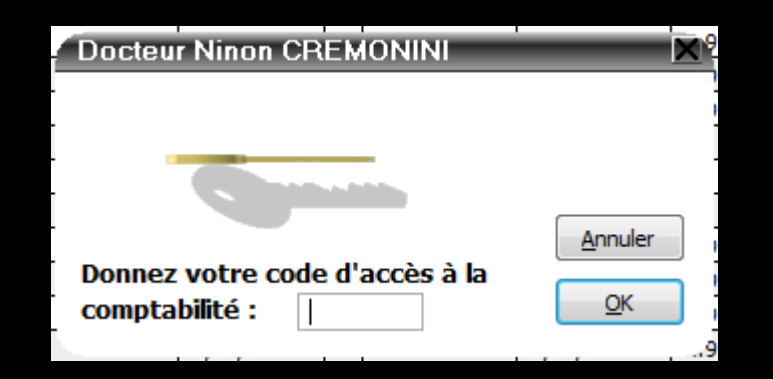

### ⇒Un message apparaît

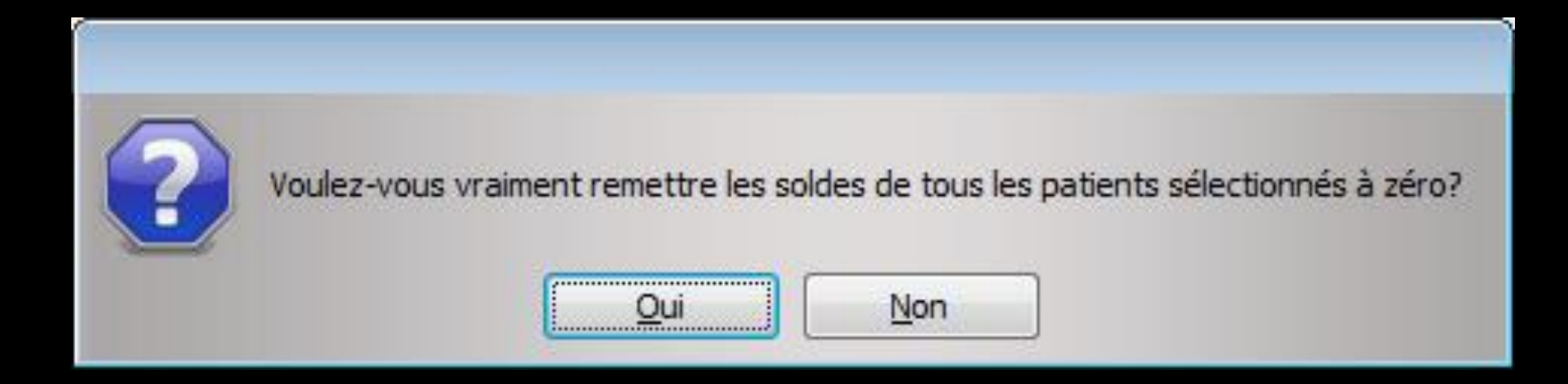

#### Un "oui" remettra tous les soldes sélectionnés à zéro